## doterra

#### Free Shipping with a Loyalty Rewards Order

- 1. Log in to your account on doterra.com
- 2. Click on your Loyalty Rewards order or "Create New LRP" if you do not already have a Loyalty template set up.
- **3.** Add products until your Loyalty order reaches at least 100 PV.

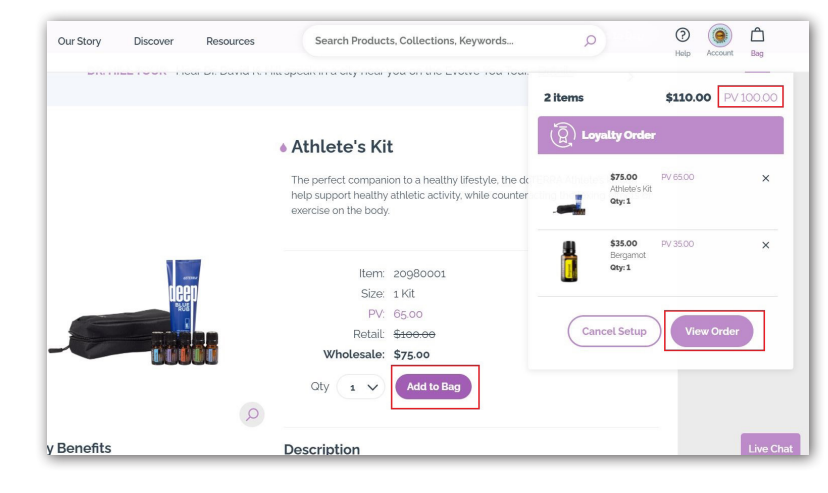

4. Click on "Review Cart"

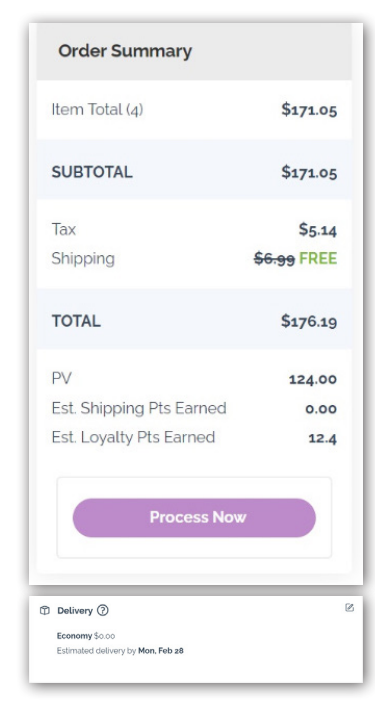

 Save your monthly order as normal and select "Economy" shipping at checkout. Free shipping will automatically be applied to your order at checkout.

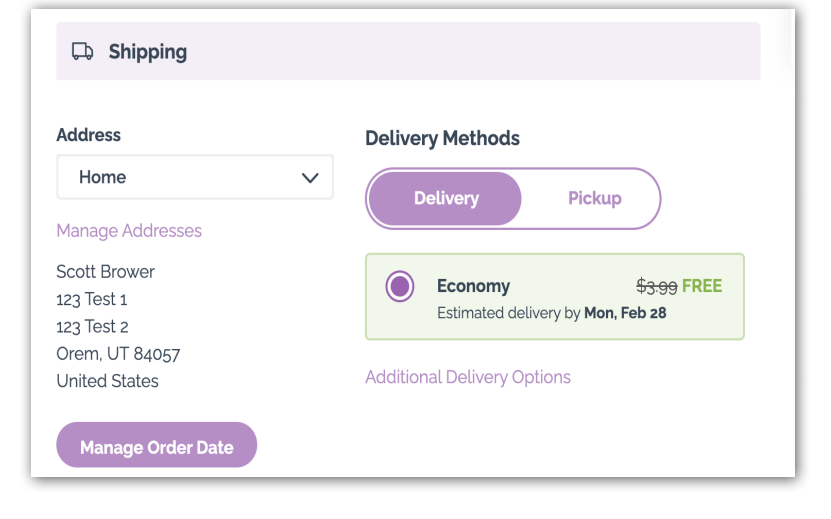

# doterra

### HOW TO GET FREE SHIPPING

### Free Shipping with an Enrollment Order

- 1. Go to doterra.com
- 2. Hover over "Account" and click on "Create Account

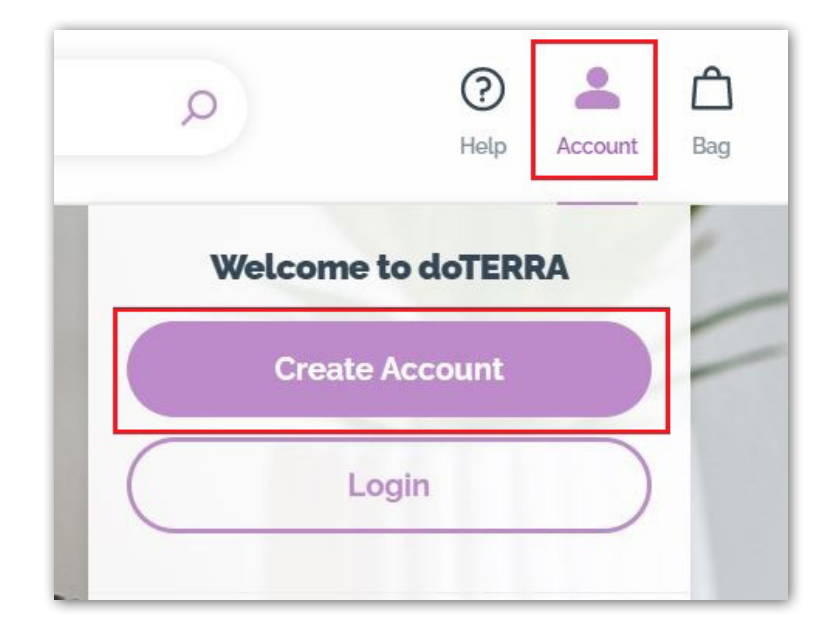

- **3.** Choose a language and country, and complete the enrollment process as normal. Make sure to add products until your Enrollment order reaches at least 100 PV.
- **4.** When you get to the "Shipping" page, select "Economy." Free shipping will automatically be applied to your order at checkout.

| Delivery Methods            |             |
|-----------------------------|-------------|
| Delivery Pickup             |             |
| Economy                     | \$3.99 FREE |
| Additional Delivery Options |             |

5. Save and process the order as normal.